How to personalize Ebay Profile:

- 1. **Personalize your page** after clicking the Edit Profile button under your User ID. When you click that button, small pen icons appear, showing you where you can edit the page:
- 2. **Upload a profile photo:** Click the pen icon in the corner of the square next to your User ID. The page will prompt you to upload your profile image.
- 3. **Upload a cover photo:** Just as on Facebook, you may upload a photo for the top of your page.
- 4. **Add content:** Here you have 250 characters to talk about yourself, your eBay life, or the items you enjoy selling or buying.

How to change your Ebay username:

- 1. Go to my Ebay > My Account > Personal Information.
- 2. Click **Edit** to the far right of your username.